## Installation de Cygwin

Cygwin est un émulateur de Linux pour système d'exploitation Windows. Vous aurez ainsi librement accès à tous les outils habituels sous linux : compilateurs, logiciels libres, .... Par ailleurs l'installation d'un émulateur (et non pas d'un dual boot) partage les ressources physiques de l'ordinateur comme le processeur, la mémoire ou le disque dur, mais permet également l'utilisation simultanée de logiciels des deux mondes (Linux et Windaube). Ce n'est donc pas conseillé pour faire du calcul intensif, mais parfait pour faire du développement.

L'installation que je propose (x11, réseau, compilateur, openmpi) est minimale et normalement suffisante pour le travail à réaliser en particulier à MOCA. Cela veut dire qu'il ne faut pas hésiter à rajouter, à la liste que je propose, tous les outils dont vous pourriez avoir besoin : octave, blas, opengl, ... etc ...

Pour installer cygwin, il faut aller sur le site officiel <u>https://www.cygwin.com/</u> et télécharger l'exécutable d'installation. A priori vous êtes en 64 bits, il faut donc télécharger <u>setup-x86\_64.exe</u>.

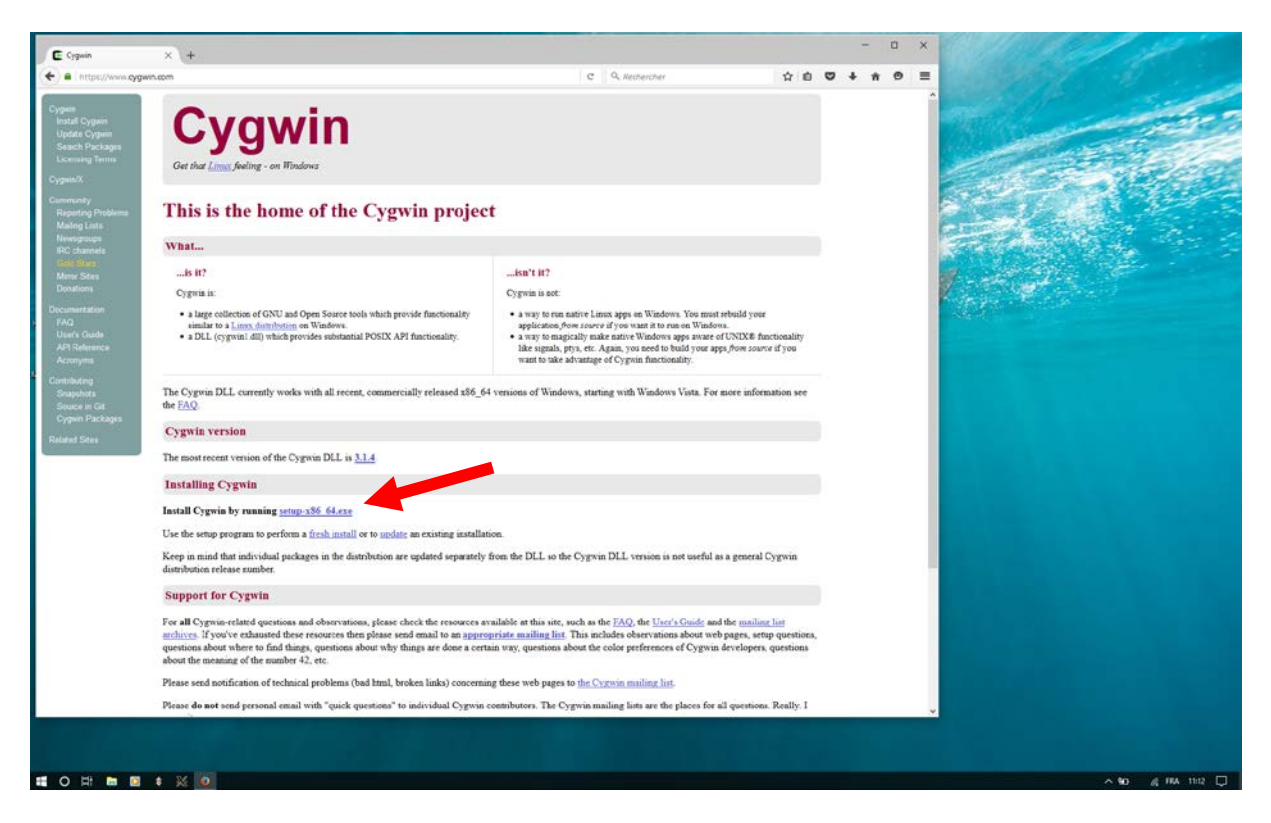

Après avoir télécharger l'exécutable, vous pouvez l'exécuter. Vous répondez alors par défaut à toutes les étapes jusqu'au choix de serveur.

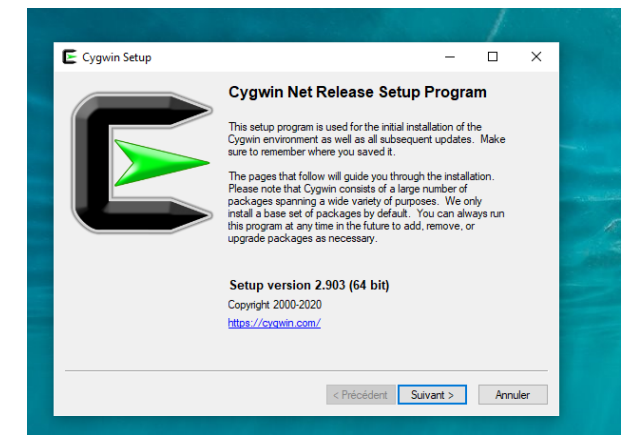

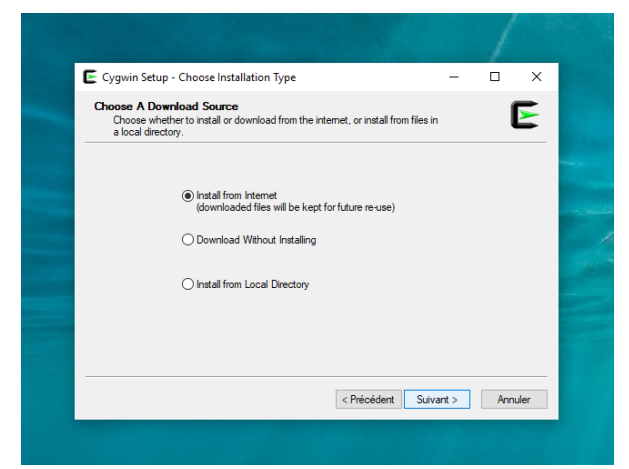

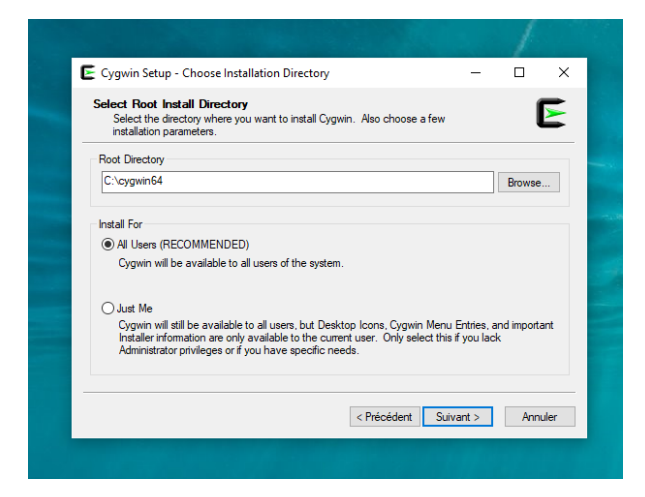

|                                                           |                                                                                                    |                                                     |             | 1       |      |
|-----------------------------------------------------------|----------------------------------------------------------------------------------------------------|-----------------------------------------------------|-------------|---------|------|
| Cygwin Setup                                              | <ul> <li>Select Local Package Directo</li> </ul>                                                                                                    | ny                                                  | -           |         | ×    |
| Select Local P<br>Select a direc<br>downloads.            | ackage Directory<br>tory where you want Setup to sto<br>The directory will be created if it do                                                                                                    | re the installation files<br>bes not already exist. | it          | (       |      |
| Local Package [                                           | Directory                                                                                                    |                                                     |             |         |      |
| C:\Users\fredd                                            | v\Downloads                                                                                                    |                                                     |             | Browse. |      |
|                                                           |                                                                                                    |                                                     |             |         |      |
|                                                           |                                                                                                    |                                                     |             |         |      |
|                                                           |                                                                                                    |                                                     |             |         |      |
|                                                           |                                                                                                    |                                                     |             |         |      |
|                                                           |                                                                                                    |                                                     |             |         |      |
|                                                           |                                                                                                    |                                                     |             |         |      |
|                                                           |                                                                                                    |                                                     |             |         |      |
|                                                           |                                                                                                    | < Précédent                                         | Suivant >   | Annu    | ıler |
|                                                           |                                                                                                    |                                                     |             |         |      |
|                                                           |                                                                                                    |                                                     |             |         |      |
|                                                           |                                                                                                    |                                                     |             |         |      |
|                                                           |                                                                                                    |                                                     |             |         |      |
|                                                           |                                                                                                    |                                                     |             |         |      |
|                                                           |                                                                                                    |                                                     |             | 1       |      |
| Cygwin Setu                                               | p - Select Connection Type                                                                                                    |                                                     | _           |         | ×    |
| Cygwin Setu                                               | p - Select Connection Type<br>nternet Connection                                                                                                    |                                                     | -           |         | ×    |
| Cygwin Setu<br>Select Your I<br>Setup need<br>the appropr | p - Select Connection Type<br><b>Itemet Connection</b><br>to know how you want it to con<br>aite settings below.                                                                                                    | nnect to the internet.                              | -<br>Choose |         | ×    |
| Cygwin Setu<br>Select Your I<br>Setup need<br>the appropr | p - Select Connection Type<br><b>nternet Connection</b><br>Is to know how you want it to con<br>aite settings below.                                                                                                    | inect to the internet.                              | Choose      |         | ×    |
| Cygwin Setu<br>Select Your I<br>Setup need<br>the appropr | p - Select Connection Type<br><b>rternet Connection</b><br>Is to know how you want it to con<br>late settings below.<br>( Use System Proxy Settings                                                                                          | nect to the internet.                               | _<br>Choose |         | ×    |
| Cygwin Setu<br>Select Your I<br>Setup need<br>the appropr | <ul> <li>p - Select Connection Type</li> <li>nternet Connection</li> <li>is to know how your want it to con<br/>iste settings below.</li> <li>(i) Use System Proxy Settings</li> <li>O Direct Connection</li> </ul>                          | nect to the internet.                               |             | _       | ×    |
| Cygwin Setu<br>Select Your I<br>Setup need<br>the appropr | <ul> <li>p - Select Connection Type</li> <li>nternet Connection</li> <li>is to know how you want it to coniate settings below.</li> <li>(i) Use System Proxy Settings</li> <li>Direct Connection</li> <li>(i) Use HTTP/FTP Proxy:</li> </ul> | unect to the internet.                              | –<br>Choose |         | ×    |
| Cygwin Setu<br>Select Your I<br>Setup need<br>the appropr | p - Select Connection Type nternet Connection s to know how you want it to con it at estings below.  Use System Proxy Settings Direct Connection Use HTTP/FTP Proxy: Proxy Hest                                                              | unect to the internet.                              | -<br>Choose | -       | ×    |
| Cygwin Setu<br>Select Your I<br>Setup need<br>the appropr | p - Select Connection Type  nternet Connection to know you wart it to con ate settings below.  Use System Proxy Settings Direct Connection Use HTTP/FTP Proxy: Proxy Host                                                                    | inect to the internet.                              | -<br>Choose |         | ×    |
| Cygwin Setu<br>Select Your I<br>Setup need<br>the appropr | p - Select Connection Type     rternet Connection     sto know how you want it to con     ate settings below.     Use System Proxy Settings     Direct Connection     Use HTTP/FTP Proxy:     Proxy Host     Pot: 80                         | inect to the internet.                              | -<br>Choose |         | ×    |
| Cygwin Setu<br>Select Your I<br>Setup need<br>the appropr | P - Select Connection Type     Internet Connection     Is to know how you want it to con     ate settings below.     Use System Proxy Settings     Direct Connection     Use HTTP/FTP Proxy:     Proxy Host     Port     80                  | inect to the internet.                              | -<br>Choose | -       | ×    |
| Cygwin Setu<br>Select Your I<br>Setup need<br>the appropr | P - Select Connection Type     Internet Connection     Is to know how you want it to con     itate settings below.     Use System Proxy Settings     Direct Connection     Use HTTP/FTP Proxy:         Proxy Host         Port         80    | nect to the internet.                               | -<br>Choose | -       | ×    |
| Cygwin Setu<br>Select Your I<br>Setup need<br>the appropr | P - Select Connection Type     Internet Cornection     Is to know how you want it to contaite settings below.     Use System Proxy Settings     Direct Connection     Use HTTP/FTP Proxy:     Proxy Host     Port     80                     | nect to the internet.                               | <br>Choose  |         | ×    |

Le choix du site de téléchargement n'a pas d'importance. Un répertoire avec le nom du site de téléchargement sera créé dans le répertoire *Téléchargement* afin d'y stocker toutes les librairies nécessaires et ne pas tout re-télécharger en cas de mise à jour. Pour ma part, je choisi un site proche en Allemagne.

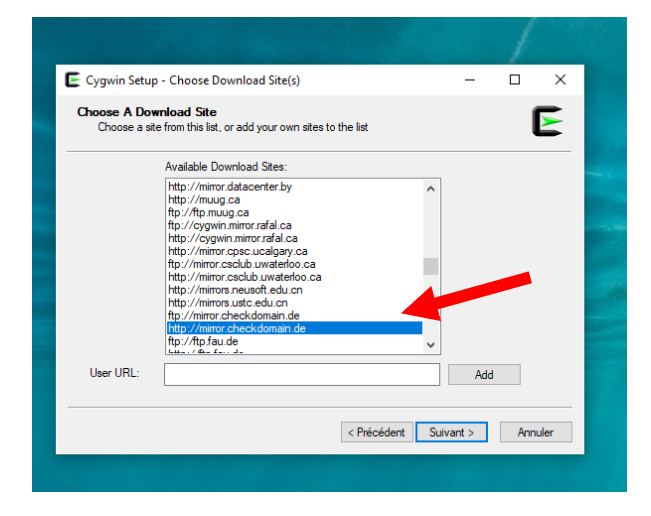

Vous voyez alors apparaitre la fenêtre suivante :

| Category ~ Search | Clear       |                 |                  | ⊖Keep ⊛Beat ⊖Sync [ |
|-------------------|-------------|-----------------|------------------|---------------------|
| kage              | Current New | Sro? Categories | Size Description |                     |
| 4                 | Default     | 2               |                  |                     |
|                   |             |                 |                  |                     |
|                   |             |                 |                  |                     |
|                   |             |                 |                  |                     |
|                   |             |                 |                  |                     |
|                   |             |                 |                  |                     |
|                   |             |                 |                  |                     |
|                   |             |                 |                  |                     |
|                   |             |                 |                  |                     |
|                   |             |                 |                  |                     |
|                   |             |                 |                  |                     |
|                   |             |                 |                  |                     |
|                   |             |                 |                  |                     |
|                   |             |                 |                  |                     |
|                   |             |                 |                  |                     |
|                   |             |                 |                  |                     |
|                   |             |                 |                  |                     |
|                   |             |                 |                  |                     |
|                   |             |                 |                  |                     |
|                   |             |                 |                  |                     |
|                   |             |                 |                  |                     |
|                   |             |                 |                  |                     |
|                   |             |                 |                  |                     |
|                   |             |                 |                  |                     |
|                   |             |                 |                  |                     |
|                   |             |                 |                  |                     |
|                   |             |                 |                  |                     |
|                   |             |                 |                  |                     |
|                   |             |                 |                  |                     |
|                   |             |                 |                  |                     |
|                   |             |                 |                  |                     |
|                   |             |                 |                  |                     |
|                   |             |                 |                  |                     |
|                   |             |                 |                  |                     |
|                   |             |                 |                  |                     |
|                   |             |                 |                  |                     |
|                   |             |                 |                  |                     |
|                   |             |                 |                  |                     |
|                   |             |                 |                  |                     |
|                   |             |                 |                  |                     |
| dosolete packages |             |                 |                  |                     |

En cliquant sur All, tous les répertoires apparaissent.

| Image: Second Second                            | and a second second second second second second second second second second second second second second second  |                                                                                                    |                 |                  |                     |
|----------------------------------------------------------------------------------------------------|----------------------------------------------------------------------------------------------------|----------------------------------------------------------------------------------------------------|-----------------|------------------|---------------------|
| Image         Test         Test <t< th=""><th>packages to retail</th><th></th><th></th><th></th><th></th></t<>                                                                                                    | packages to retail                                                                                              |                                                                                                    |                 |                  |                     |
| Cont         End         End         End         End         End           B Month         Dial         Dial                                                                                                    | legory - Search                                                                                                 | Clear                                                                                                    |                 |                  | ⊖Keep ⊛Beat ⊖Sync □ |
| Demonship         Def         Def         Def           B Mandia         Def         Def <t< th=""><th></th><th>Current New</th><th>Sto? Categories</th><th>Size Description</th><th></th></t<>                                                                                                    |                                                                                                    | Current New                                                                                                    | Sto? Categories | Size Description |                     |
| B band         Dod         Dod           B band         Dod         Dod                                                                                                    | Contraction of the second second second second second second second second second second second second second s | Defait                                                                                                    | •               |                  |                     |
| a way         b way         c           a way         b way         c           a way         b way         c           a way         b way         c           a way         b way         c           a way         b way         c           a way         b way         c           a way         b way         c           a way         c         c           a way         c         c                                                                                                    | consubility (4)                                                                                                 | Default                                                                                                    | -               |                  |                     |
| a drag         Drag         -           B drag         -         -           B drag         -         -                                                                                                    | tean (3)                                                                                                    | Default                                                                                                    | •               |                  |                     |
| a wat with the second second                           | chive (53)                                                                                                    | Default                                                                                                    |                 |                  |                     |
| B = bit         Max         Image: State State St                                             | dia (200)                                                                                                    | Default                                                                                                    |                 |                  |                     |
| B date n0         MA           B date n0         MA           B date n0         MA <td>ice (37)</td> <td>Default</td> <td>-</td> <td></td> <td></td>                                                                                                    | ice (37)                                                                                                    | Default                                                                                                    | -               |                  |                     |
| B de große       Ma       •         B de rolle       Ma       •         B de rolle                                                                                                    | itabase (60)                                                                                                    | Default                                                                                                    |                 |                  |                     |
| 81 with 100       Mat       1         81 with 100       Mat       1         82 with 100       Mat       1         83 with 100       Mat       1         84 with 100       Mat       1         84 with 100       Mat       1                                                                                                    | ibug (2016)                                                                                                    | Default                                                                                                    |                 |                  |                     |
| B Colo         Mad         I           B Control         Mad         I           B Control         Mad                                                                                                    | www. (120m)                                                                                                    | Defailt                                                                                                    |                 |                  |                     |
| Bin (1)         Md         I           Bin (1)         Md         I           Bin (1)         Md <td>w (262)</td> <td>Defend</td> <td></td> <td></td> <td></td>                                                                                                    | w (262)                                                                                                    | Defend                                                                                                    |                 |                  |                     |
| B cont (1)         Mult         I           B cont (1)         Mult         I           B cont (1)         Mult         I <td< td=""><td>Row (10%)</td><td>Defend</td><td></td><td></td><td></td></td<>                                                                                                    | Row (10%)                                                                                                    | Defend                                                                                                    |                 |                  |                     |
| B ADRE         MAR         Image: Second Second Seco                                             | and the                                                                                                    | Defect                                                                                                    |                 |                  |                     |
| B UND         UND         D           B UND         UND         D                                                                                                    | enan (101)                                                                                                    | (was                                                                                                    |                 |                  |                     |
| u ever string         w ever         u           u ever string         w ever         u           u ever string         w ever         u           u ever string         w ever         u                                                                                                    | W/ME (1/8)                                                                                                    | Default                                                                                                    |                 |                  |                     |
| B legento MO       MA       I         B legento MO       MA       I         B legento MO       MAA       I         B legento MO       MAA       I         B legento MO       <                                                                                                    | sphice (307)                                                                                                    | Default                                                                                                    | -               |                  |                     |
| B do 70%       B da d         B do 70%       B da d                                                                                                    | ecreters (SO)                                                                                                   | Default                                                                                                    |                 |                  |                     |
| B la dSh       Gud       Image: Control of Control of Control                                                     | DE (175)                                                                                                    | Default                                                                                                    |                 |                  |                     |
| B La 10       Mal       •         B La 10       Mal       •         B La 10       Mal       •         B La 10       Mal       •         B Mal 10       •       •         B Mal 10       •       •         B Mal 10<                                                                                                    | a (2965)                                                                                                    | Default                                                                                                    | •               |                  |                     |
| Bit Ofth         Mail         Image: Control of the second of the second                                              | a (13)                                                                                                    | Defend                                                                                                    |                 |                  |                     |
| a wan                                                                                                    | OF ON                                                                                                    | Defend                                                                                                    |                 |                  |                     |
| a d a d         a d a d         a d a d <t< td=""><td>ene (ray</td><td>UP AL</td><td></td><td></td><td></td></t<>                                                                                                    | ene (ray                                                                                                    | UP AL                                                                                                    |                 |                  |                     |
| B A 16 0 B A 4 C C C C C C C C C C C C C C C C C C                                                                                                    | pl (51)                                                                                                    | Default                                                                                                    |                 |                  |                     |
| Bend 2010         God 4         •           Bend 2010         God 4         •           Bend 2010         God 4         • <td< td=""><td>ATE (55)</td><td>Default</td><td>•</td><td></td><td></td></td<>                                                                                                    | ATE (55)                                                                                                    | Default                                                                                                    | •               |                  |                     |
| B M G01       Mud       Image: State State Stat                                                     | ath (216)                                                                                                    | Default                                                                                                    |                 |                  |                     |
| Bit Offin       Mud          Bit Offin       Mud                                                                                                    | # (231)                                                                                                    | Default                                                                                                    | -               |                  |                     |
| 10 Glo (2)       Mal          10 Glo (2)       Mal          10 H do (2)       Mal          10 H do (2)       Mal                                                                                                    | and (TR)                                                                                                    | Defend                                                                                                    |                 |                  |                     |
| B m dright       Mad       Image: Second Second Sec                                                     | Res (23)                                                                                                    | Defend                                                                                                    |                 |                  |                     |
| Bit Mole         Bit Mole                                                                                                    | 1.000                                                                                                    | Contraction of the second second seco | -               |                  |                     |
| In Prof.         Series         Series         Serie                                                                                                    | 41 (333)                                                                                                    | Default                                                                                                    | -               |                  |                     |
| Bit Advargeline       Buduit       Image: Control of the second second s                                                     | 17.00                                                                                                    | Default                                                                                                    |                 |                  |                     |
| B And B And     | blishing (03)                                                                                                   | Default                                                                                                    |                 |                  |                     |
| B Ag 059       Data       •         B Agent (1)       Data       •         B Agent (2)       Data       •         B Agent (2) <td< td=""><td>thon (519)</td><td>Default</td><td></td><td></td><td></td></td<>                                                                                                    | thon (519)                                                                                                    | Default                                                                                                    |                 |                  |                     |
| B Sheen (h)       Mul       •         B Sheen (h)       Mul       •                                                                                                    | ky (255)                                                                                                    | Defailt                                                                                                    | *               |                  |                     |
| Seven (in)         Mail         •           Seven (in)         Mail         •           Seven (in)         Mail         • <td< td=""><td>Partie (T)</td><td>Default</td><td></td><td></td><td></td></td<>                                                                                                    | Partie (T)                                                                                                    | Default                                                                                                    |                 |                  |                     |
| Book (b)       Mal         Book (b)       Mal         Black (b)       Mal         Black (b)       Mal         Black (b)       Mal         Black (b)       Mal         Black (b)       Mal         Black (b)       Mal         Black (b)       Mal         Black (b)       Mal         Black (b)       Mal         Black (b)       <                                                                                                    | inter (ND)                                                                                                    | Default                                                                                                    |                 |                  |                     |
| B Schengen         Park         Image: Schengen         Image: Schengen                                                                                                    | Arice (Ari                                                                                                    | D. C. A                                                                                                    |                 |                  |                     |
| B Shi (b)         Bidi         I           B Shi (b)         Bidi         I           B Shi (b)                                                                                                    | KOUNTY (0)                                                                                                    | Deraut                                                                                                    | -               |                  |                     |
| 8 Agen (n) bed (n) bed    | vella (35)                                                                                                    | Default                                                                                                    |                 |                  |                     |
| B see (6)         Ord, d         •           B statility         Ord, d         •           B (10)         Ord, d         •           B (10)         Ord, d         •                                                                                                    | gar (1)                                                                                                    | Default                                                                                                    | *               |                  |                     |
| B 1/10       Mad         B 1/200       Mad         B 1/200       Mad         B 1                                                                                                    | sten (45)                                                                                                    | Default                                                                                                    | -               |                  |                     |
| 18 tot 030 0 0 0 0 0 0 0 0 0 0 0 0 0 0 0 0 0                                                                                                     | 100                                                                                                    | Default                                                                                                    | -               |                  |                     |
| B (ch GOS) Sola Sola Sola Sola Sola Sola Sola Sola                                                                                                    | of (220)                                                                                                    | Default                                                                                                    |                 |                  |                     |
| Bitleright         Solar         Image: Solar         Image: Solar                                                                                                    | 4 000                                                                                                    | Defe a                                                                                                    | -               |                  |                     |
| 20 min dia 20 min dia     | in (Af)                                                                                                    | Default                                                                                                    |                 |                  |                     |
| al en da la de da la de da la     | 300 (++)                                                                                                    | Jerges                                                                                                    |                 |                  |                     |
| IR MI (46)<br>IR Mee (5)<br>Second and a second and a second | 60 (33)                                                                                                    | Default                                                                                                    | -               |                  |                     |
| B Kes 67) Dina ■<br>B Kes 67) Dina ■<br>b disable padages<br>b disable padages                                                                                                    | 11 (495)                                                                                                    | Default                                                                                                    |                 |                  |                     |
| ke esolder packaper                                                                                                    | ce (57)                                                                                                    | Default                                                                                                    |                 |                  |                     |
| in disider packages                                                                                                    |                                                                                                    |                                                                                                    |                 |                  |                     |
| n desidet padages                                                                                                    |                                                                                                    |                                                                                                    |                 |                  |                     |
| s Golder publique                                                                                                    |                                                                                                    |                                                                                                    |                 |                  |                     |
| dodder pack syn                                                                                                    |                                                                                                    |                                                                                                    |                 |                  |                     |
| n dealer gabages                                                                                                    |                                                                                                    |                                                                                                    |                 |                  |                     |
| rtitelde politager                                                                                                    |                                                                                                    |                                                                                                    |                 |                  |                     |
| i divolete pad sojn<br>Critecialer                                                                                                    |                                                                                                    |                                                                                                    |                 |                  |                     |
| dealer pologer                                                                                                    |                                                                                                    |                                                                                                    |                 |                  |                     |
| condet packages                                                                                                    |                                                                                                    |                                                                                                    |                 |                  |                     |
| doder pakages                                                                                                    |                                                                                                    |                                                                                                    |                 |                  |                     |
| stander pathages                                                                                                    |                                                                                                    |                                                                                                    |                 |                  |                     |
| i douler padages                                                                                                    |                                                                                                    |                                                                                                    |                 |                  |                     |
| e tinder pologe                                                                                                    |                                                                                                    |                                                                                                    |                 |                  |                     |
| in disader padapre                                                                                                    |                                                                                                    |                                                                                                    |                 |                  |                     |
| le desider parkages                                                                                                    |                                                                                                    |                                                                                                    |                 |                  |                     |
| < President Sam                                                                                                    | solete packages                                                                                                 |                                                                                                    |                 |                  |                     |
| < Precident Surra                                                                                                    |                                                                                                    |                                                                                                    |                 |                  |                     |
|                                                                                                    |                                                                                                    |                                                                                                    |                 |                  | (Pricident Supert)  |
|                                                                                                    |                                                                                                    |                                                                                                    |                 |                  | CTRUMER ATTREZ      |

Nous allons sélectionner successivement des outils dans les onglets : *Devel, Math, Net* et X11.

En dépliant l'onglet *Devel*, on voit apparaitre une multitude d'outils :

| Creany y Samp                         | Ore       |      |                    |         |                                                                                   | OKeen @ Bert OSeen [ |
|---------------------------------------|-----------|------|--------------------|---------|-----------------------------------------------------------------------------------|----------------------|
| Congreg - search                      | Court No. |      | Colorente          |         | xillisii:                                                                         | Over Ster Othe L     |
| A A A A A A A A A A A A A A A A A A A | Date a    |      | Caregores          | 200     | (Helder)                                                                          |                      |
| a descendente (d)                     | Default   | 100  |                    |         |                                                                                   |                      |
| B Admin (B)                           | Defend    |      |                    |         |                                                                                   |                      |
| R Antrive (53)                        | Defend    |      |                    |         |                                                                                   |                      |
| 1 Audio (200)                         | Default   |      |                    |         |                                                                                   |                      |
| Ellisse (37)                          | Default   | -    |                    |         |                                                                                   |                      |
| 2 Database (60)                       | Default   | *    |                    |         |                                                                                   |                      |
| 8 Debug (2084)                        | Default   |      |                    |         |                                                                                   |                      |
| 2 Devel (1208)                        | Orfault   | •    |                    |         |                                                                                   |                      |
| aalb devel                            | Skip      |      | Devel, Graphics    | 53k     | An ascil art library - (development)                                              |                      |
| algolitāg                             | Skip      |      | Devel, Integraters | 452x    | Algol 63 Genie compiler                                                           |                      |
| argida                                | Skip      |      | Devel              | 4,40%   | GNOME C/C++ IDE                                                                   |                      |
| arjuta estras                         | Skip      | 10   | Devel              | 1.601k  | GNOME C/C == (DE (additional plugma)                                              |                      |
| acotrean                              | 94p       | 10   | Devel              | 112k    | App:Stream metadata utility                                                       |                      |
| appstream builder                     | Skip      |      | Devel              | 3k      | App Stream builter                                                                |                      |
| appatream glb                         | 24p       |      | Devel              | 974     | App Zhoan utilities                                                               |                      |
| adyle                                 | 540       |      | Devel, Utis        | 1454    | Atistic Style is a reindenter and reformatter of C. C++, CII and Java source code |                      |
| autopuld                              | Skip      |      | Devel              | 1154    | Generate summary information from build logs                                      |                      |
| autoconf                              | Skp       |      | Devel              |         | Wapper scripts for autoconf commands                                              |                      |
| autoconf-and tive                     | 24        |      | Devel              | 550A    | Collection of editional Autoconf measure                                          |                      |
| autoconfi2.1                          | skip      |      | Devel              | 201k    | Stable version of the automatic configure script builder                          |                      |
| autoconf2 5                           | 34D       |      | Devel              | 7018    | Current version of the automatic configure script builder                         |                      |
| autogen                               | Skip      |      | Devel              | 544.    | Automated text and program generation tool                                        |                      |
| automake                              | Skip      | 지님   | Devel              | 3       | Wapper for multiple versions of Automake                                          |                      |
| automake 1.10                         | 940       | • •  | Devel              | 60%     | (1.12) a tool for generating GMU-compliant Makefiles                              |                      |
| automake1.11                          | SKIP      |      | Devel              | 8358    | (7.11) a looi for generating (sNU compliant Makefiles                             |                      |
| automake 1,12                         | 34p       |      | Devel              | 7058    | (1.12) a tool for generating GMJ-compliant Makefiles                              |                      |
| automake 1.13                         | 340       | 1 H  | Deve               | 7608    | (). (J) a too for generating Child compare Makefield                              |                      |
| automaker) 14                         | 940       | 18   | Deve               | 1138.   | (1.14) a too tor generating Californiant Maketies                                 |                      |
| automake 1.15                         | step      | 1 H  | Leve               | 2208    | 15 a too for generating Cityl compare Makeline                                    |                      |
| acconace 1.15                         | Skip      | - BH | Deve               | 3496    | (). Is a too for generating California and Microline                              |                      |
| automake 1 f                          | Day .     | 2 H  | Devel              | 112     | () A a tool for generating Child compare Molentes                                 |                      |
| a topological C                       | Sec.      | 3 H  | Devel              | 105     | () - 2 is not to generative GNU complete Mitalian                                 |                      |
| a toral a 17                          | (hin      | 38   | Devel              | 130     | () is a tool for generating Circle complete Molecter                              |                      |
| a formation 1                         | 90        | 11 H | Devel              | 29%     | (1.1) a tool for penetating Carlo complete Molection                              |                      |
| a panaka 19                           | Sim       | 10   | Devel              | 553     | (1.9) a tool for convention GNU consulant Makefiles                               |                      |
| atomod                                | Sep.      | 10   | Devel KTIE         | 29      | CMake howing for Oklamor meansion                                                 |                      |
| bashdb                                | Sim       | H H  | Devel              | 145     | Debugger for bash acrista                                                         |                      |
| biftood                               | Skip      | 5 H  | Devel              | 234     | X bitmap fort compiler                                                            |                      |
| bradia                                | Sep       | 10   | Devel              | 24.430k | GNU assembler linker, and similar utilities                                       |                      |
| baon                                  | See       | 10   | Devel              | 620k    | GNU vaco corrottble parter generator                                              |                      |
| boost-build                           | 340       | 10   | Devel              | 40%     | Roat C++ Ibrahes                                                                  |                      |
| buildhot-slave                        | Sup       |      | Devel              | 170k    | buildbot slave                                                                    |                      |
| buildbot worker                       | Skp       |      | Devel              | 166k    | buildbot worker                                                                   |                      |
| byacc                                 | Skp       | (1H  | Devel              | 64      | Bedwley Yacc                                                                      |                      |
| bar                                   | Skp       | - H  | Devel, Python      | 7.84%   | Python based datributed version control system                                    |                      |
| ba-fastmpot                           | Skip      |      | Devel              | 1226    | Bar plugin for fast loading of revision control data                              |                      |
| caim                                  | Skip      |      | Devel              | 124     | Cygwin package server tookt                                                       |                      |
| ccache                                | Skip      |      | Devel              | 494     | A C compiler cache for improving recompilation                                    |                      |
| 0000                                  | Skip      |      | Devel              | 210k    | C and C++ Code Counter, a software metrics tool                                   |                      |
| cervisia                              | Skip      |      | Devel              | 2,351k  | KDE CVS frontend                                                                  |                      |
| ogdo                                  | Skip      |      | Devel              | 633k    | A curses-based interface to the GNU Debugger (GDB)                                |                      |
| check.                                | Skip      |      | Devel              | 193k    | Unit test framework for C                                                         |                      |
| clang                                 | Skip      |      | Devel              | 225     | C/C++ complex Invitend based on LLVM                                              |                      |
| clang-analyzer                        | Skip      |      | Devel              | 574     | C/C++/ObjC code analyzer                                                          |                      |
| dosolete packages                     |           |      |                    |         |                                                                                   |                      |
|                                       |           |      |                    |         |                                                                                   |                      |

Dans *Devel* on sélectionne (en choisissant bien sur toujours la dernière version) : *binutils, gcc-core, gcc-fortran, gcc-g++, gcc-objc, gcc-obj++, make, mcpp*.

Dans *Math* on sélectionne : *gnuplot*. ATTENTION: choisir gnuplot-X11

Dans Net on sélectionne : inetutils, ping, rsh, xinetd.

Dans X11 on sélectionne : cygutils-x11, rstart, xhost, xinit, xkill, xterm.

Enfin, nous allons sélectionner la librairie openmpi pour faire du calcul parallèle. Pour ce faire, dans la zone de recherche tapez : *openmpi* 

| Cygwin Setup - Select Packages                |         |           |      |            |  |
|-----------------------------------------------|---------|-----------|------|------------|--|
| Select Packages<br>Select packages to install |         |           |      |            |  |
| View Category V Search openmpi                | Clear   |           |      |            |  |
| Package                                       | Current | New       | Src? | Categories |  |
| 🕀 Ali                                         |         | Default 💌 |      |            |  |
|                                               |         |           |      |            |  |
|                                               |         |           |      |            |  |
|                                               |         |           |      |            |  |
|                                               |         |           |      |            |  |
|                                               |         |           |      |            |  |
|                                               |         |           |      |            |  |
|                                               |         |           |      |            |  |
|                                               |         |           |      |            |  |
|                                               |         |           |      |            |  |
|                                               |         |           |      |            |  |
|                                               |         |           |      |            |  |
|                                               |         |           |      |            |  |

Sélectionnez alors toutes les librairies openmpi disponibles dans le répertoire Libs :

## E Cygwin Setup - Select Packages

| ew Category ~ Search openmpi | Clear   |          |   |      |            |        |                                                                |
|------------------------------|---------|----------|---|------|------------|--------|----------------------------------------------------------------|
| Package                      | Current | New      |   | Src? | Categories | Size   | Description                                                    |
| 🕀 AI                         |         | Default  | - |      |            |        |                                                                |
| Debug (1)                    |         | Default  | - |      |            |        |                                                                |
| 🖃 Libs (11)                  |         | Default  | - |      |            |        |                                                                |
| libopenmpi-devel             |         | 3.1.5-1  | - |      | Libs       | 1,148k | Open Message Passing Interface API (development)               |
| libopenmpi12                 |         | 1.10.7-1 | - |      | Libs       | 706k   | Open Message Passing Interface API (C runtime)                 |
| libopenmpi40                 |         | 3.1.5-1  | • |      | Libs       | 751k   | Open Message Passing Interface API (C runtime)                 |
| libopenmpicxx1               |         | 1.10.7-1 | - |      | Libs       | 18k    | Open Message Passing Interface API (C++ runtime)               |
| libopenmpifh12               |         | 1.10.7-1 | • |      | Libs       | 108k   | Open Message Passing Interface API (Fortran runtime)           |
| libopenmpifh40               |         | 3.1.5-1  | * |      | Libs       | 59k    | Open Message Passing Interface API (Fortran runtime)           |
| libopenmpiusef08_11          |         | 1.10.7-1 | - |      | Libs       | 18k    | Open Message Passing Interface API (Fortran use F2008 runtime) |
| libopenmpiusef08_40          |         | 3.1.5-1  | * |      | Libs       | 23k    | Open Message Passing Interface API (Fortran use F2008 runtime) |
| libopenmpiusetkr40           |         | 3.1.5-1  | - |      | Libs       | 4k     | Open Message Passing Interface API (Fortran use tkr runtime)   |
| libopenmpiusetkr6            |         | 1.10.7-1 | - |      | Libs       | 4k     | Open Message Passing Interface API (Fortran use tkr runtime)   |
| openmpi                      |         | 3.1.5-1  | + | Π    | Libs       | 1,302k | Open Message Passing Interface API                             |
|                              |         |          |   |      |            |        |                                                                |
|                              |         |          |   |      |            |        |                                                                |

Vous pouvez alors lancer le téléchargement et attendre, attendre, attendre, ....

|                                                                                     | Calibri<br>Copier<br>Reproduire la mise en forme                                                                                    | * 11 - * A* A* 1€<br>• 4+ ×, ×* A* 1 <mark>€</mark> * Δ                        |       | 示:(非常)(3)-(3)<br>(1)(3)-(3)-(3)<br>(1)(3)-(3)-(3)<br>(1)(3)-(3)-(3)-(3)<br>(1)(3)-(3)-(3)-(3)-(3)-(3)-(3)-(3)-(3)-(3) | 1 A.                                      | ABbCcDc AaBbCcDc Sarri int                                                                                                    | AaBbC                                                                                                    | AaBbCi A                                                                                                | AaBbC          | AaBbCcI 4<br>Sous-thre E | ia8bCcDr<br>imphase | AaBbCcDi | AnBbCcDi<br>Imphase I | AaBbCcDr<br>Élevé | 408bCcDr<br>Citation | An8bCcDi<br>Citation L. | AABBOCDC<br>Référence | AABBCCDL<br>Référence | Modifier<br>les styles | A Rempla |
|-------------------------------------------------------------------------------------|----------------------------------------------------------------------------------------------------|--------------------------------------------------------------------------------|-------|----------------------------------------------------------------------------------------------------|-------------------------------------------|----------------------------------------------------------------------------------------------------|----------------------------------------------------------------------------------------------------|----------------------------------------------------------------------------------------------------|----------------|--------------------------|---------------------|----------|-----------------------|-------------------|----------------------|-------------------------|-----------------------|-----------------------|------------------------|----------|
|                                                                                     |                                                                                                    |                                                                                | 4 4 4 | 1                                                                                                    | 1.1                                       |                                                                                                    | A                                                                                                    | 1.10.1                                                                                                  |                | · · · ·                  |                     | II. ·    |                       | 2 + +             | · p ·                |                         |                       |                       |                        | I        |
|                                                                                     | Bogenreph12<br>Rogenreph43<br>Rogenrepuedf0_11<br>Rogenrepuedf0_12<br>Bogenrepuedf0_2<br>Rogenrepuedf0<br>Rogenrepuedf0<br>Rogenrep | 1.1071<br>3.154<br>3.154<br>3.154<br>3.154<br>3.154<br>3.154<br>3.154<br>3.154 |       | Ubn<br>Lön<br>Lön<br>Lön<br>Lön<br>Lön<br>Lön                                                                         | 103.<br>59.<br>13.<br>23.<br>4.<br>1.303. | Oper Message Passing Inte<br>Oper Message Passing Inte<br>Oper Message Passing Inte<br>Oper Message Passing Inte<br>Oper Message Passing Inte<br>Oper Message Passing Inte<br>Oper Message Passing Inte | face API Fortun<br>face API (Fortun<br>face API (Fortun<br>face API (Fortun<br>face API (Fortun<br>face API (Fortun<br>face API | runtime)<br>suitaine)<br>use F2008 suntime<br>use F2008 suntime<br>use Six suntime)<br>use Six suntime) | 6              |                          |                     |          |                       |                   |                      |                         |                       |                       |                        |          |
|                                                                                     |                                                                                                    |                                                                                |       |                                                                                                    | E o<br>Pre                                | 1% - Cygwin Setup<br><b>ogress</b><br>The page displays the pr                                                                                                    | ignes if the do                                                                                                    | uricut or installa                                                                                      | fion.          | - 6                      | E                   |          |                       |                   |                      |                         |                       |                       |                        |          |
|                                                                                     |                                                                                                    |                                                                                |       |                                                                                                    |                                           | Deventionading<br>crypsen-3.1.4-1ta<br>681% (1445k-/21<br>Progress<br>Total<br>Dak                                                                                                    | r az fisin hitip //n<br>(5k) 115.3 kill/n                                                                                       | sino checkdona                                                                                          | in de royquin. |                          |                     |          |                       |                   |                      |                         |                       |                       |                        |          |
| (Heider Sawr) Ante<br>(Neider Sawr) Ante<br>○ □ ■ ■ ■ ● ※ ● ■ ■ ■<br>^ 10 @ ■ ■ ■ ● |                                                                                                    |                                                                                |       |                                                                                                    | -                                         |                                                                                                    |                                                                                                    | (05                                                                                                    | ionet 5        | ontel]                   | Annulee             |          |                       |                   |                      |                         |                       |                       |                        |          |
|                                                                                     | Table station and some                                                                                                    |                                                                                |       |                                                                                                    |                                           |                                                                                                    |                                                                                                    |                                                                                                    |                |                          |                     |          |                       |                   |                      |                         |                       |                       |                        |          |
| (Noder: 5001) Ander                                                                 | 7 cen energe her efter                                                                                                    |                                                                                |       |                                                                                                    |                                           |                                                                                                    |                                                                                                    |                                                                                                    |                |                          |                     |          |                       |                   |                      |                         |                       |                       |                        |          |
|                                                                                     |                                                                                                    |                                                                                |       |                                                                                                    |                                           |                                                                                                    |                                                                                                    |                                                                                                    |                |                          |                     |          |                       |                   |                      |                         | < Pricident           | Suivant >             | Ansler                 |          |
|                                                                                     | 0 # 🛅 🖬 🕯 💥 🧉                                                                                                    |                                                                                |       |                                                                                                    |                                           |                                                                                                    |                                                                                                    |                                                                                                    |                |                          |                     |          |                       |                   |                      |                         | ^ 10                  | ₫ FRA                 | 84 🗋                   |          |

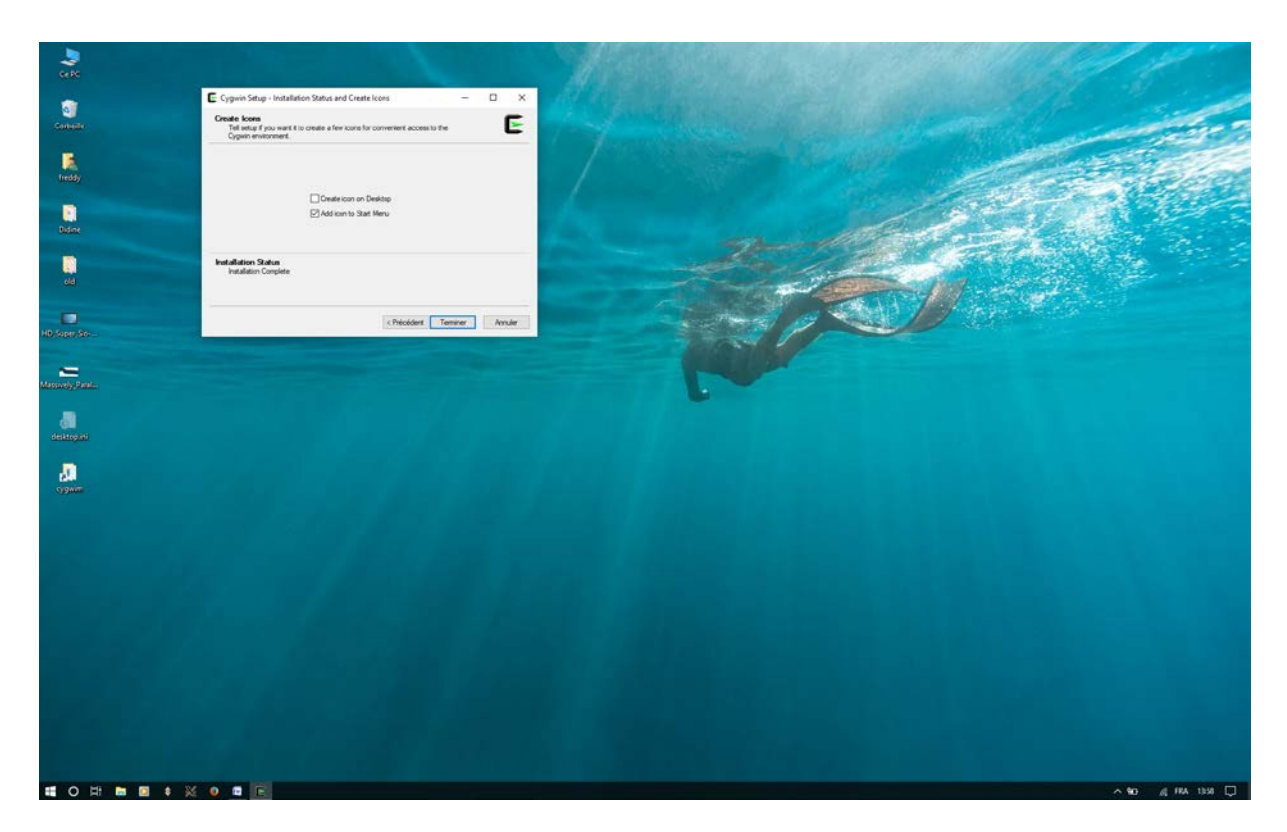

À l'issu du téléchargement, inutile de créer une icône, par contre laissez l'implémentation dans le menu *démarrer*.

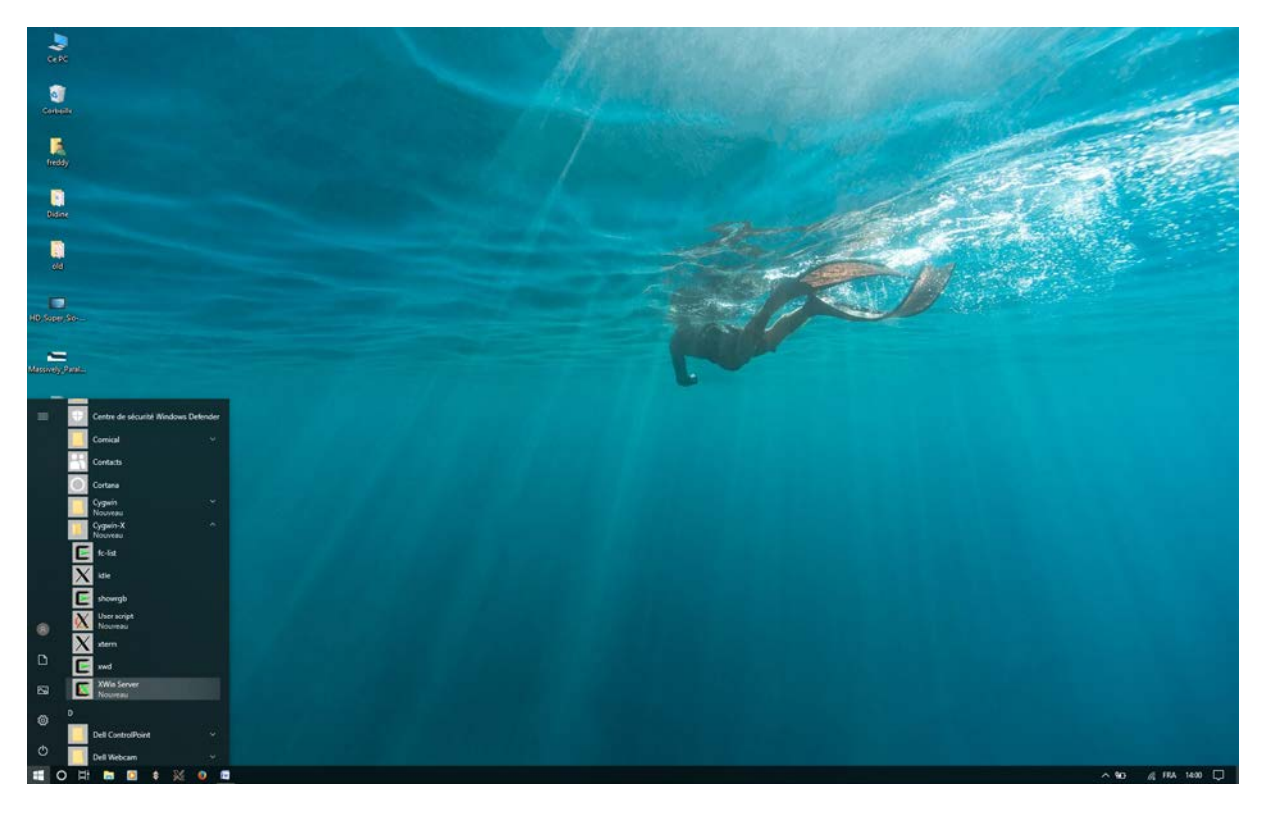

Dans le menu *démarrer*, dans le répertoire *Cygwin-X* l'exécutable à lancer est *Xwin Server*. Je vous conseille de faire un raccourci et de le rajouter à la barre des tâches.

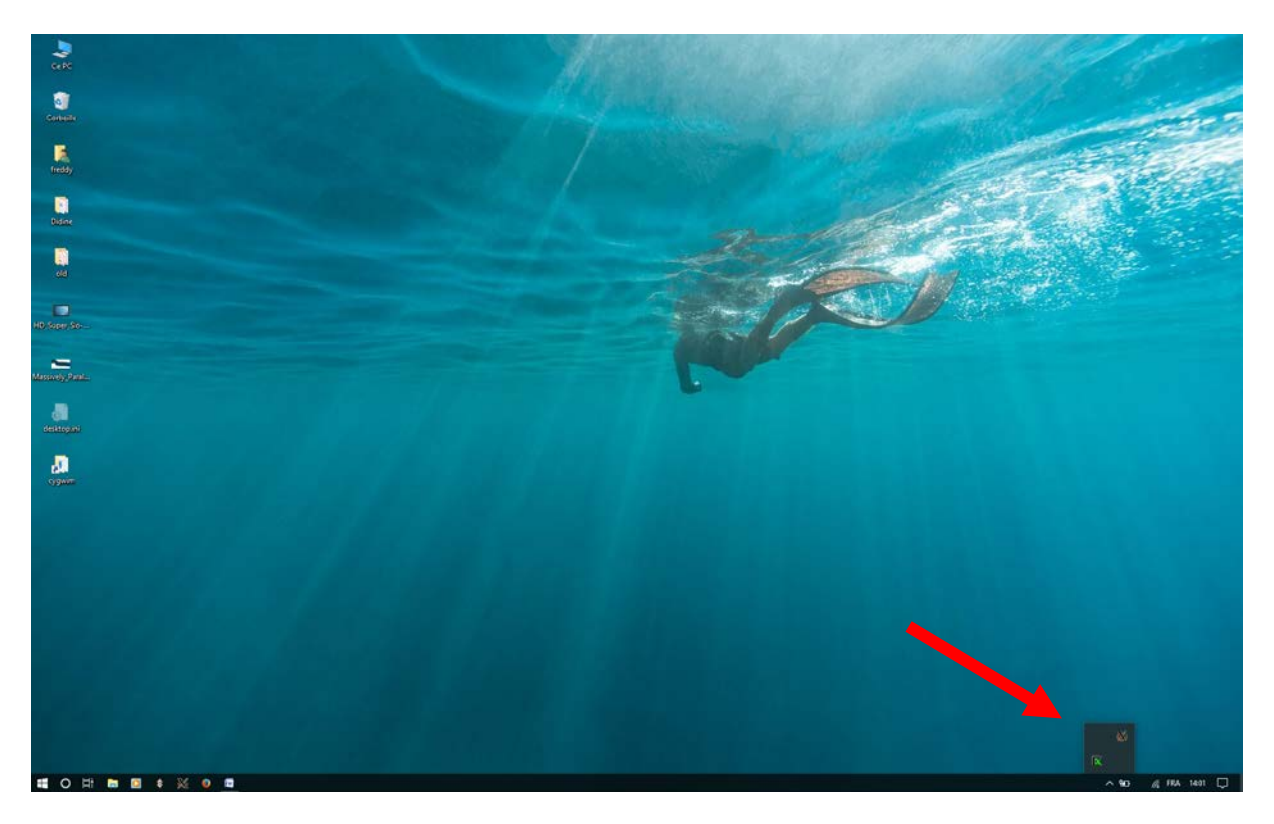

Après un moment (soyez patient), vous verrez apparaitre 2 icones dans les icones cachées.

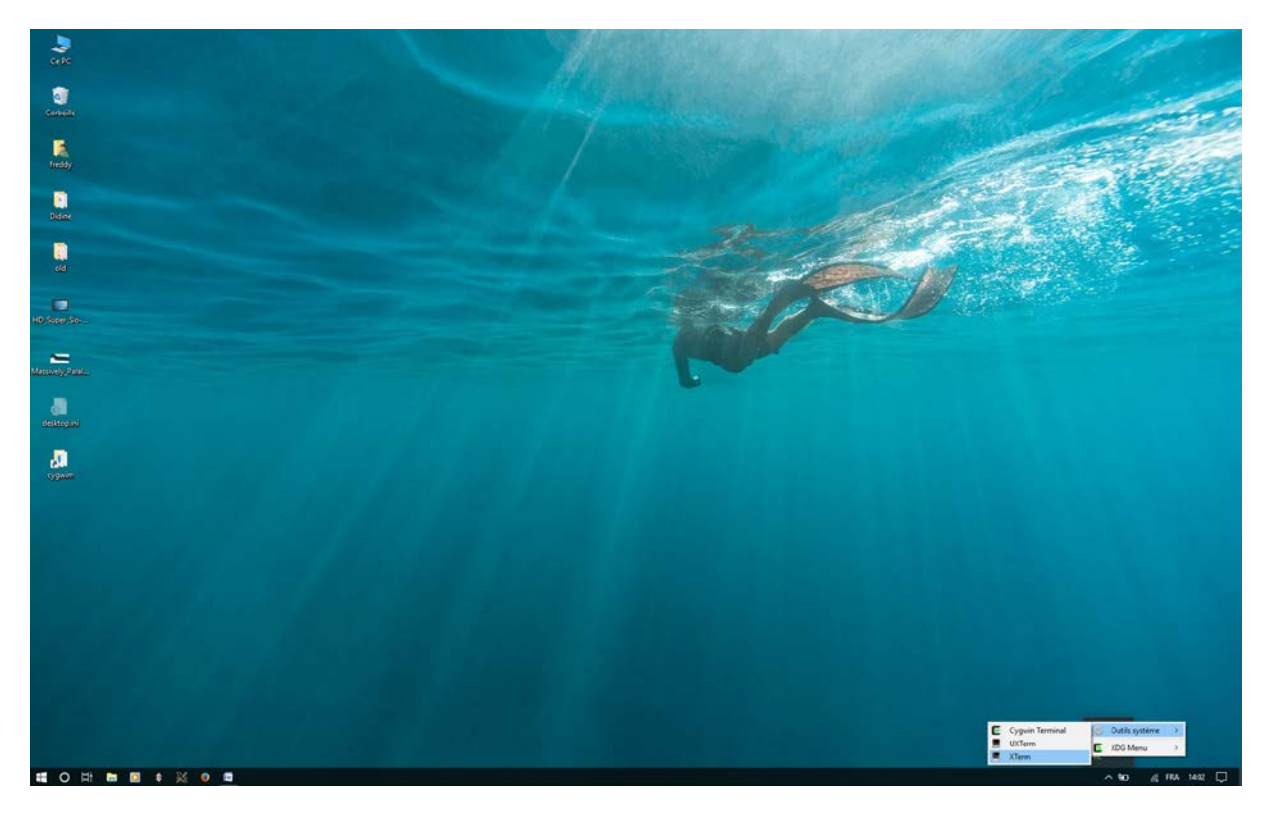

Un clic droit sur l'icône verte permet de faire apparaitre un menu déroulant. Choisissez *Xterm* pour créer un terminal sur l'écran.

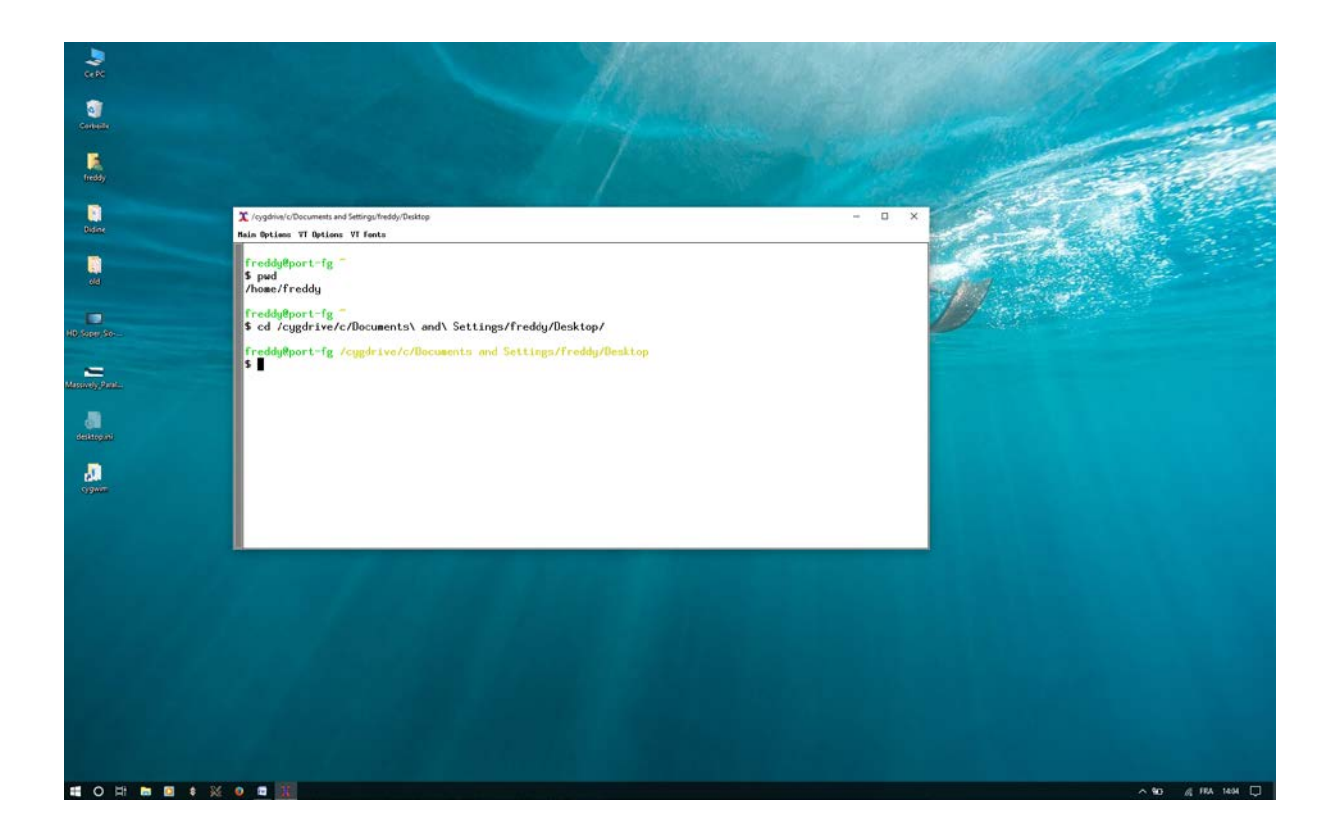

Par défaut cela vous crée un compte dans /home/USER où USER est le nom de l'utilisateur du compte sur lequel vous avez installé cygwin. En fait cygwin est installé par défaut en C:/cywin64. Le répertoire sur lequel vous accéderez par défaut est C:/cywin64/home/USER. Je vous conseille d'en faire un raccourci puis de l'installer sur votre Bureau afin d'y accéder rapidement.

Par ailleurs, à partir de cygwin, il est possible d'aller n'importe où sur le disque dur. On utilise pour cela le montage virtuel /cygdrive. Par exemple, pour vous rendre sur votre *Bureau*, il suffit de taper :

## cd /cygdrive/c/Documents\ and\ Settings/USER/Desktop/

Vous comprenez au passage pourquoi je vous déconseille de nommer vos fichiers ou répertoires avec des blancs, accents et caractères spéciaux.

Pour développer, je vous conseille les éditeurs Notepad++ (<u>https://notepad-plus.org/</u>) et surtout l'excellent et simplissime Programmer's Notepad (<u>https://www.pnotepad.org/</u>).